## LTC Experience Registration Worksheet Name \_\_\_\_\_\_ ID# \_\_\_\_\_

| CRN | COURSE<br>SUBJECT | COURSE<br>NUMBER | DAYS | TIME | CAMPUS | CREDIT<br>HOURS |
|-----|-------------------|------------------|------|------|--------|-----------------|
|     |                   |                  |      |      |        |                 |
|     |                   |                  |      |      |        |                 |
|     |                   |                  |      |      |        |                 |
|     |                   |                  |      |      |        |                 |
|     |                   |                  |      |      |        |                 |

## **Steps to Register:**

- 1. Work with your advisor to determine which courses you need. Writing them in the chart above can help you keep track.
- 2. Go to <u>www.laniertech.edu/myltc/</u>.
- 3. Choose LTC Experience.
  - a. Enter your LTC email address.
  - b. Enter your password.
  - c. Verify with your multi-factor authentication method.
- 4. Select Registration from the Student Record Tile.
- 5. Select Register for Classes.
- 6. Select Term (Ex: Summer Semester 2025) and choose Continue.
- 7. Select the Enter CRNs tab, enter ALL of the CRNs from your chart above, then choose Add to Summary.

| Register for Classes                              |            |                      |  |  |  |  |  |
|---------------------------------------------------|------------|----------------------|--|--|--|--|--|
| Find Classes                                      | Enter CRNs | Schedule and Options |  |  |  |  |  |
| Enter Course Reference Numbers (CRNs) to Register |            |                      |  |  |  |  |  |
| Term: Summer Semester 2025                        |            |                      |  |  |  |  |  |
|                                                   |            |                      |  |  |  |  |  |
| + Add Another CRN Add to Summary                  |            |                      |  |  |  |  |  |

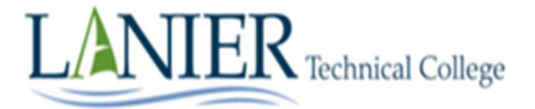

8. In the Summary section, choose the Submit button to submit your classes for registration.

| Summary                                                              |              |       |       |                 |         |                            | Tuition and Fees |  |  |  |
|----------------------------------------------------------------------|--------------|-------|-------|-----------------|---------|----------------------------|------------------|--|--|--|
| Title                                                                | Details      | Hours | CRN   | Schedule Type   | Status  | Action                     | <del>4</del> .   |  |  |  |
| Composition & Rhetoric                                               | ENGL 1101, 0 | 3     | 60614 | Asynchronous (1 | Pending | WEB REGISTERED             |                  |  |  |  |
| -                                                                    |              |       |       |                 |         |                            |                  |  |  |  |
| -                                                                    |              |       |       |                 |         |                            |                  |  |  |  |
|                                                                      |              |       |       |                 |         |                            |                  |  |  |  |
|                                                                      |              |       |       |                 |         |                            |                  |  |  |  |
| Total Hours   Registered: 0   Billing: 0   CEU: 0   Min: 0   Max: 18 |              |       |       |                 |         |                            |                  |  |  |  |
|                                                                      |              |       |       |                 |         | Conditional Add and Drop 🕕 | Submit           |  |  |  |

- 9. The Status for the class will change to *Registered* if you have successfully added the class to your registration.
- 10. Did you receive registration errors? Here are some possible causes/solutions:
  - a. Pre-requisite/Test Score Error
    - i. A required course must be taken prior see advisor.
    - ii. Co-requisite courses BOTH CRNs must be in the Summary section before you click Submit. Ex: BIOL 2113/2113L, MATH 0911B/1111B, ENGL 0911B/1101B.
  - b. Field of Study Restriction Error course is not required for your program. See advisor.
  - c. Closed Section Error all seats are full. Choose another section.
- 11. To review your schedule and to print it, choose the Schedule and Options tab, then click the Printer icon.

## Still have questions?

Qs about what to register for? Contact your advisor.

Qs about how to register? Email <u>registrar@laniertech.edu</u> from your LTC email account. Include your name and ID #.

Qs about Blackboard? Contact the Blackboard Helpdesk at <u>bb@laniertech.edu</u>.

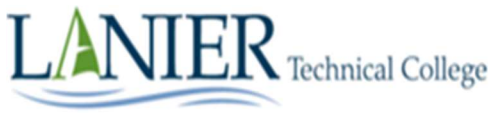